# 无人值守换热站控制系统

# 用户手册

V1.0版

| 第一章 供热系统概述          | 3  |
|---------------------|----|
| 1.1 传统人工监控供热        | 3  |
| 1.2 供热集中监控系统        | 3  |
| 1.3 数控供热系统          | 3  |
| 1.4 数控供热系统优势        | 4  |
| 第二章 数控供热系统说明(PC 端)  | 5  |
| 2.1 运行系统            | 5  |
| 2.2 信息总览            | 6  |
| 2.3 单站数据            | 7  |
| 2.4 报警记录            | 11 |
| 2.5 历史趋势            | 12 |
| 2.6 报表查询            | 14 |
| 2.7 实时统计历史查询报表      |    |
| 2.8 系统登录            | 20 |
| 2.9 注销系统            | 21 |
| 2.10 退出系统           | 21 |
| 第三章 数控供热系统说明(操作面板端) | 22 |
| 3.1 初始画面            | 22 |
| 3.2 运行数据            | 23 |
| 3.3 参数画面            | 24 |
| 3.3.1 AI 参数         | 24 |
| 3.3.2 AO 参数         | 25 |
| 3.3.3 阀门水泵参数        | 26 |
| 3.3.4 能耗参数          | 27 |
| 3.3.5 时段控制参数        |    |
| 3.3.6 恒温控制参数        |    |
| 3.3.7 精准控制参数        |    |

# 目 录

| 3.4 能耗分析       | . 31 |
|----------------|------|
| 3.4.1 能耗统计分析   | . 31 |
| 3.4.2 能耗历史查询   | . 33 |
| 3.4.3 运行时间历史查询 | . 35 |
| 3.5 报警查询       | . 36 |
| 3.6 系统帮助       | . 37 |
| 3.7 系统结构图      | . 37 |

### 第一章 供热系统概述

#### 1.1 传统人工监控供热

换热站采用人工监控,一方面浪费人力,另一方面在出现事故隐 患时操作人员难以发现,易造成设备事故。各换热站都独立运行,难 以达到供热系统整体最佳状态,易造成热力失衡,影响供热效果,而 且造成能源的极大浪费。看天供热,天冷多烧点,不冷少烧点,究竟 多多少,少多少,没有一个定量的标准。

#### 1.2 供热集中监控系统

传统供热集中监控系统实现了远程的数据采集 监控以及系统设备的远程启停操作,同时也实现了数据的存储和历史查询。这些只是 有限的减少换热站的人员工资费用,但是对能耗没有进行管控。

#### 1.3 数控供热系统

数控供热系统采用优化供热控制器,除了具备常规无人值守换热 站控制系统的所有功能外,还提供了热量精准控制功能和能耗统计报 表功能。

主要控制功能如下:

手动控制:根据实际供热需求,手动启停循环泵、补水泵、设置 系统的参数等来控制系统的运行,以满足供热需求。

时段控制:根据实际供热需求,分8个时段设定循环泵自动运行 频率,使循环泵在不同的时段使用不同的频率,实现对控制系统的时 段控制。

恒温控制:根据实际供热需求,使用恒温控制模式,恒温控制系 统参数包括温度曲线参数、间隔时间参数。温度曲线参数设定:分8 个时段设定 8 个温度设定, 使控制系统在不同的时段使用不同的温度。间隔时间参数设定: 分6个设定温度设定6个间隔时间。

能耗统计:统计系统的输出热量、系统的补水量、循环泵的单日 运行时间、补水泵的单日运行时间、系统输出热量累计、系统补水量 累计、循环泵1时间累计、循环泵2时间累计、补水泵1时间累计、 补水泵2时间累计,来实现能耗管控。

#### 1.4 数控供热系统优势

- ▶ 控供热中心的数据与现场数据保持同步,实时监测系统的运行情况。
- 通过系统对热网进行水力、热力计算,热网的控制运行分析, 使热网达到最优化运行,利用故障诊断、能损分析了解管网 保温、阻力损失等情况,设备的使用效率,使热网的管损达 到最小值,以达到最经济运行。
- 通过历史数据和实时数据的比较,分析管网是否存在泄露, 设备是否需要维修,以达到最安全运行。
- ▶ 解决了热网失调现象,实现了热网平衡,大大提高了供热质量。
- 通过数控中心的调节,根据室外温度、时段、季节的变化,自动调节热力站供热量,可以对现在的热网系统实现实时、精确、科学的能耗管理和控制,从而实现系统的整体节能。

第二章 数控供热系统说明(PC端)

2.1 运行系统

1. 双击桌面上的 图标,运行项目工程,打开热网监控平台主画面,如下图所示:

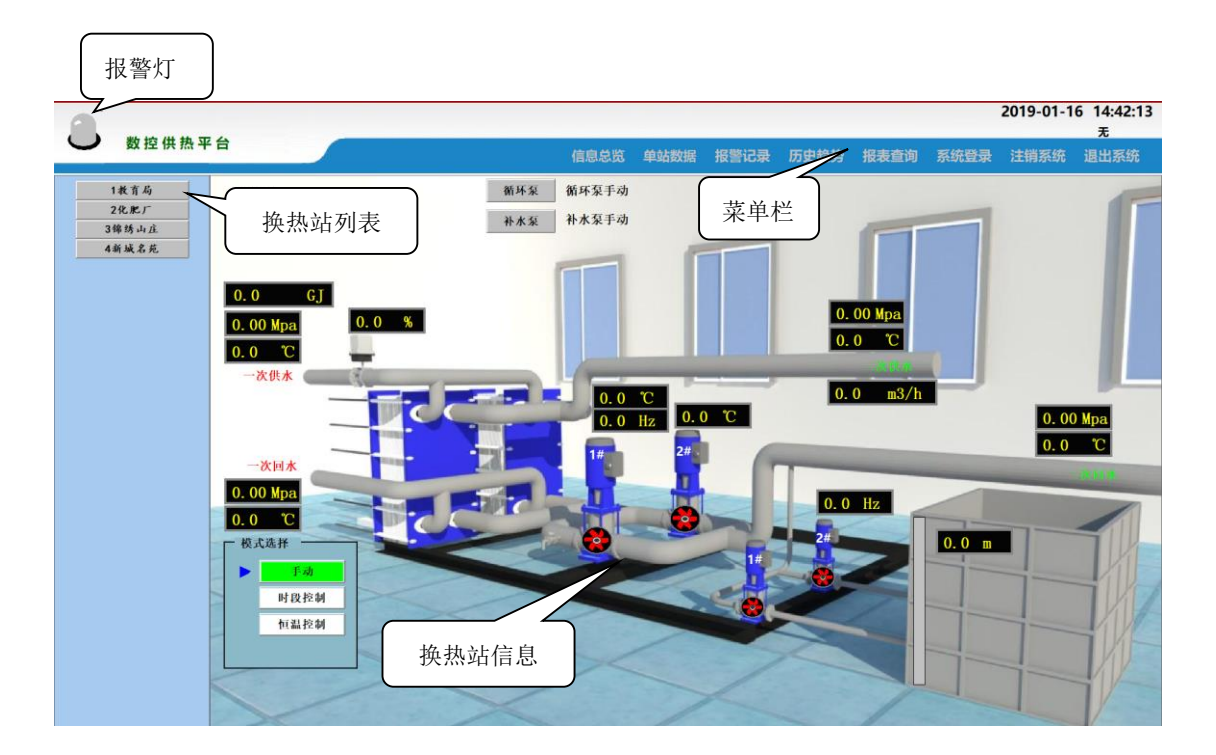

图 2-1 主画面

2. 主画面各功能如下:

报警灯:当有故障报警时,报警灯闪烁,可打开报警记录查看详 细报警内容;

点击"报警复位"报警灯停止闪烁

菜单栏:点击菜单栏上的功能按钮可进入相应画面和操作;

**换热站信息**:显示换热站设备的数据信息,包括测温度、压力、 频率、液位、工作模式等。

换热站列表:点击换热站名称按钮,打开对应的换热站信息。

## 2.2 信息总览

在菜单栏上点击"信息总览"按钮打开实时数据总览画面,显示如下:

| -  |      |        |        |         |         |          |            |        |        |         |                                         |          | 2       | 019-01-16    | 5 14:30:09<br>=  |
|----|------|--------|--------|---------|---------|----------|------------|--------|--------|---------|-----------------------------------------|----------|---------|--------------|------------------|
|    | 数控供  | 热平台    |        |         |         |          | 信          | 息总资 单  | 站数据 报  | 警记录 月   | 5 中趋势 1                                 | 将表查询     | 系统登录    | 注销系统         | <b>元</b><br>退出系统 |
|    |      |        |        | _       |         |          |            |        |        |         | ,,,,,,,,,,,,,,,,,,,,,,,,,,,,,,,,,,,,,,, |          |         | 1-113131-410 |                  |
|    |      |        |        |         |         | 才        | <b>奂热站</b> | 参数位    | 言息总    | 览       |                                         |          |         |              |                  |
|    |      |        |        |         |         |          |            |        |        | 二次侧     |                                         |          | 水泵状态    |              |                  |
| 通讯 | 换热机组 | 一次进水温  | 一次出水温  | 一次进水压   | 一次出水压   | 一次网流量    | 一次进水阀位     | 二次供水温  | 二次回水温  | 二次供水压   | 二次回水压                                   | 二次网流量    | 1#循环泵状态 | 2#循环泵状态      | 补水泵状态            |
|    | 教育局  | ??? 'C | ??? °C | ??? Mpa | ??? Mpa | ??? m3/h | ??? %      | ??? °C | ??? °C | ??? Mpa | ??? Mpa                                 | ??? m3/h |         |              |                  |
| ٠  | 化肥厂  | ??? 'C | ??? "C | ??? Mpa | ??? Mpa | ??? m3/h | ??? %      | ??? °C | ??? "C | ??? Mpa | ??? Mpa                                 | ??? m3/h |         |              |                  |
|    | 锦绣山庄 | ??? 'C | ??? 'C | ??? Mpa | ??? Mpa | ??? m3/h | ??? %      | ??? °C | ??? 'C | ??? Mpa | ??? Mpa                                 | ??? m3/h |         |              |                  |
| •  | 新城名苑 | ??? 'C | ??? °C | ??? Mpa | ??? Mpa | ??? m3/h | ??? %      | ??? °C | ??? 'C | ??? Mpa | ??? Mpa                                 | ??? m3/h |         |              |                  |
|    |      |        |        |         |         |          |            |        |        |         |                                         |          |         |              |                  |
|    |      |        |        |         |         |          |            |        |        |         |                                         |          |         |              |                  |
|    |      |        |        |         |         |          |            |        |        |         |                                         |          |         |              |                  |
|    |      |        |        |         |         |          |            |        |        |         |                                         |          |         |              |                  |
|    |      |        |        |         |         |          |            |        |        |         |                                         |          |         |              |                  |
|    |      |        |        |         |         |          |            |        |        |         |                                         |          |         |              |                  |
|    |      |        |        |         |         |          |            |        |        |         |                                         |          |         |              |                  |
|    |      |        |        |         |         |          |            |        |        |         |                                         |          |         |              |                  |
|    |      |        |        |         |         |          |            |        |        |         |                                         |          |         |              |                  |
|    |      |        |        |         |         |          |            |        |        |         |                                         |          |         |              |                  |
|    |      |        |        |         |         |          |            |        |        |         |                                         |          |         |              |                  |
|    |      |        |        |         |         |          |            |        |        |         |                                         |          |         |              |                  |
| -  |      |        |        |         |         |          |            |        |        |         |                                         |          |         |              |                  |
|    |      |        |        |         |         |          |            |        |        |         |                                         |          |         |              |                  |

图 2-2 信息总览

图中显示每个换热站的实时数据信息,包括通信状态、一次测数据信息、二次侧数据信息,补水泵运行状态。

#### 2.3 单站数据

1. 在菜单栏上点击"单站数据"按钮打开单站数据画面,显示如下:

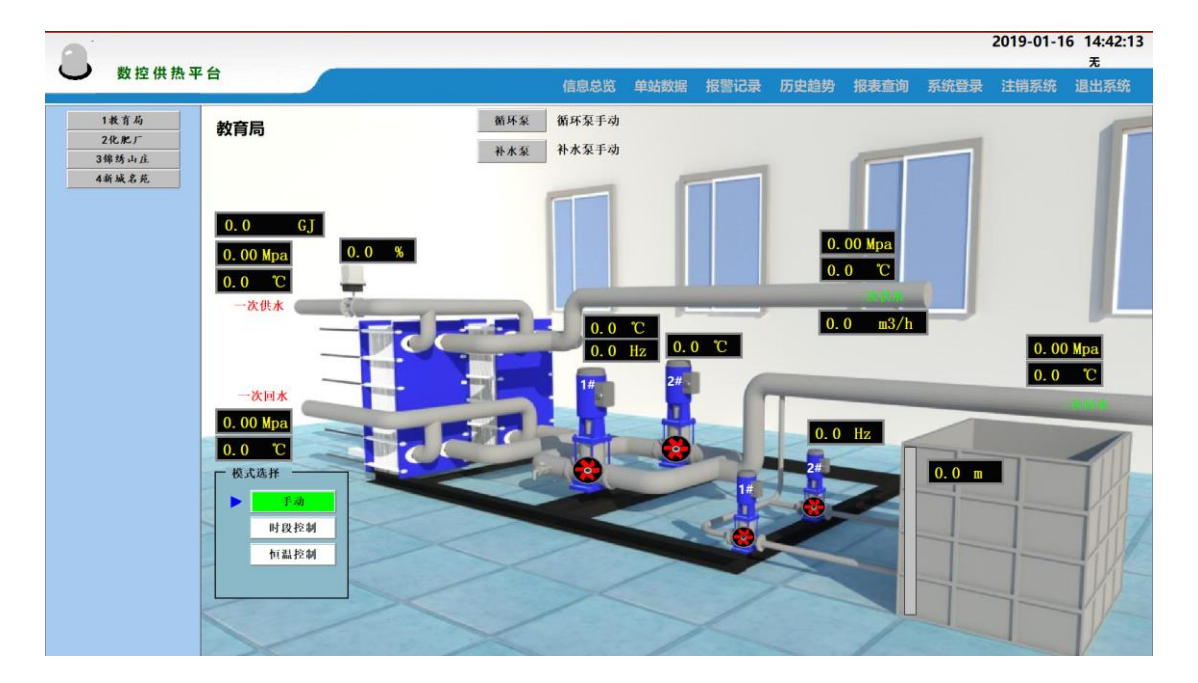

图 2-3-1 单站数据

点击左侧菜单的换热站名称,可查看对应换热站的数据。

2. 按钮功能说明

**循环泵:**点击画面上的"循环泵"按钮,可打开循环泵操作画面 进行操作

| 3 循环泵控制_1         |            |      |     |
|-------------------|------------|------|-----|
|                   |            |      |     |
| ── 控制参数 ────      | ── 参数设定 ── |      |     |
| 时段控制 恒温控制         | 循环泵保护压力    | 0.00 | Mpa |
| — 循环泵操作————       | 循环泵保护延时    | 0.0  | s   |
| 1#启动 1#停止         | 循环泵超压保护    | 0.00 | Mpa |
| 2#启动 2#停止         |            |      |     |
| 循环泵手动频率<br>0.0 Hz |            |      |     |
|                   |            |      |     |
| — 清零操作 ————       |            |      |     |
| 热量清零 补水清零         |            |      |     |
|                   | ,          |      |     |
|                   |            |      |     |
|                   |            |      |     |

图 2-3-2 循环泵操作画面

操作窗口说明:

- ▶ 启动按钮: 启动循环泵;
- ▶ 停止按钮:停止循环泵;
- ▶ 手动频率设定:当工作模式为手动操作模式时,用来设定循环泵 的运行频率;
- ▶ 循环泵保护压力:当二次回水压力低于该设定值,达到保护延时时间,循环泵将停止运行;
- ▶ 循环泵超压保护:当二次回水压力高于该设定值,达到保护延时时间,循环泵将停止运行;

- ▶ 热量清零:点击该按钮,清零热量累计值。'
- ▶ 补水清零:点击该按钮,清零补水累计值。
- 时段控制:当工作模式为自动操作模式时,分8个时段设定循环 泵自动运行频率,使循环泵在不同的时段使用不同的频率,实现 对控制系统的时段控制。

| 时 段  | ??? 时 ??? 分 | ??? 时 ??? 分 | ??? 时 ??? 分 | ??? 时 ??? 分 |
|------|-------------|-------------|-------------|-------------|
| 频率设定 | ??? Hz      | ??? Hz      | ??? Hz      | ??? Hz      |
| 时段   | ??? 时 ??? 分 | ??? 时 ??? 分 | ??? 时 ??? 分 | ??? 时 ??? 分 |
| 频率设定 | ??? Hz      | ??? Hz      | ??? Hz      | ??? Hz      |

时段设定 ??? 时 ??? 分

## 图 2-3-3 时段控制

恒温控制:当工作模式为自动操作模式时,温度曲线参数设定部分包括8个时段的时间设定值、8个时段的温度设定值、间隔时间参数设定包括6个设定温度及其对应的6个间隔时间的设定值。参优化数设定包括优化补水压力设定、优化频率设定、优化温度系数设定,最终达到恒温控制的目的。

|                                                                                     |                   |                |                   |                 |            | _               |     |   | 优化频率设定 | ??? |   |
|-------------------------------------------------------------------------------------|-------------------|----------------|-------------------|-----------------|------------|-----------------|-----|---|--------|-----|---|
| 时间                                                                                  | ???               | 分              | ???               | 分               | ???        | 分               | ??? | 分 | 运行时间系数 | 222 | - |
| 温度设定                                                                                | ???               | r              | ???               | r               | ???        | r               | ??? | r |        |     |   |
|                                                                                     |                   | _              |                   |                 |            | _               |     |   | 优化补水压力 | ??? |   |
| 时间                                                                                  | ???               | 分              | ???               | 分               | ???        | 分               | ??? | 分 |        |     |   |
|                                                                                     |                   |                |                   |                 |            |                 |     |   |        |     |   |
| 温度设定                                                                                | ???               | r              | ???               | С               | ???        | τ               | ??? | r |        |     |   |
| 温度设定<br>时间参数设定<br>设定温度                                                              | ???               | r<br>r         | ???               | r<br>r          | ???        | r<br>r          | ??? | т |        |     |   |
| 温度设定<br>时间参数设定<br>设定温度<br>间隔时间                                                      | ???               | で<br>で<br>?? 分 | ???               | で<br>で<br>??? 分 | ???        | で<br>で<br>??? 分 | ??? | c |        |     |   |
| <ul> <li>温度设定</li> <li>(i) (i) (i) (j) (j) (j) (j) (j) (j) (j) (j) (j) (j</li></ul> | ???<br>???<br>??? | т<br>т<br>?? Л | ???<br>???<br>??? | т<br>т<br>??? ф | ???<br>??? | τ<br>τ<br>??? 3 | ??? | τ |        |     |   |

图 2-3-4 恒温控制

**补水泵:**点击画面上的"补水泵"按钮,可打开补水泵操作画 面进行操作

| 补水泵控制 ———————————————————————————————————— | - 一 参数设定 — |     |         |
|--------------------------------------------|------------|-----|---------|
| 启动停止                                       | 补水上限设定     | ??? | Mpa     |
|                                            | 补水下限设定     | ??? | Mpa     |
|                                            | 泄压阀上限设定    | ??? | <br>Мра |
|                                            | 泄压阀下限设定    | ??? | Mpa     |
|                                            | 液位连锁下限     | ??? | m       |
|                                            | 液位解锁上限     | ??? | m       |
|                                            | 水箱补水下限     | ??? | m       |
|                                            | 水箱补水上限     | ??? | m       |

# 图 2-3-5 补水泵操作画面

操作窗口说明:

- ▶ 启动按钮: 启动补水泵;
- ▶ 停止按钮:停止补水泵;
- 补水上限:当二次回水压力高于该设定值,补水泵自动停止,具体数值根据换热站实际情况设定。
- 补水下限:当二次回水压力低于该设定值,补水泵自动启动,具体数值根据换热站实际情况设定
- 泄压阀上限:当二次回水压力高于该设定值,泄压电磁阀自动打开,具体数值根据换热站实际情况设定。
- 泄压阀下限:当二次回水压力低于该设定值,泄压电磁阀自动关闭,,具体数值根据换热站实际情况设定。
- 液位联锁下限:当水箱液位低于该设定值,补水泵被联锁停止运行,具体数值根据换热站实际情况设定。
- 液位解锁上限:当水箱液位高于该设定值,补水泵解除锁定,具体数值根据换热站实际情况设定。
- 水箱补水下限:当水箱液位低于该设定值,补水电磁阀自动打开, 具体数值根据换热站实际情况设定。
- 水箱补水上限:当水箱液位高于该设定值,补水电磁阀自动关闭, 具体数值根据换热站实际情况设定。
- 调节阀开度:设定调节阀的开度,具体数值根据换热站实际情况 设定,具体数值根据换热站实际情况设定。
- 2.4 报警记录

| A hm       | 监控平台     |      |      |      |         |         |      |      | 2018-12-20 2 | 3:27:14<br><del>≂</del> |
|------------|----------|------|------|------|---------|---------|------|------|--------------|-------------------------|
|            |          |      |      | 信息总览 | 单站数据 报警 | 记录 历史趋势 | 报表查询 | 系统登录 | 注销系统 退       | 出系统                     |
|            |          |      |      |      | 压由扣数    | 27 2    |      |      | 11.7%        | ter Da                  |
|            |          |      |      | ,    | の 文 报 言 | 化米      |      |      | 报告           | 夏11.                    |
| 事件日期       | 事件时间     | 报警日期 | 报警时间 | 变量名  | 报警类型    | 报警组名    |      | 扩展域1 | 操作员          |                         |
| 2018/12/20 | 22:50:17 |      |      |      |         |         |      |      |              |                         |
|            |          |      |      |      |         |         |      |      |              |                         |
|            |          |      |      |      |         |         |      |      |              |                         |
|            |          |      |      |      |         |         |      |      |              | _                       |
|            |          |      |      |      |         |         |      |      |              |                         |
|            |          |      |      |      |         |         |      |      |              |                         |
|            |          |      |      |      |         |         |      |      |              |                         |
|            |          |      |      |      |         |         |      |      |              |                         |
|            |          |      |      |      |         |         |      |      |              |                         |
|            |          |      |      |      |         |         |      |      |              | _                       |
|            |          |      |      |      |         |         |      |      |              | _                       |
|            |          |      |      |      |         |         |      |      |              |                         |
|            |          |      |      |      |         |         |      |      |              |                         |
|            |          |      |      |      |         |         |      |      |              |                         |
|            |          |      |      |      |         |         |      |      |              |                         |
|            |          |      |      |      |         |         |      |      |              | _                       |
|            |          |      |      |      |         |         |      |      |              |                         |
|            |          |      |      |      |         |         |      |      |              |                         |
|            |          |      |      |      |         |         |      |      |              |                         |
|            |          |      |      |      |         |         |      |      |              |                         |
|            |          |      |      |      |         |         |      |      |              |                         |
|            |          |      |      |      |         |         |      |      |              |                         |
|            |          |      |      |      |         |         |      |      |              |                         |
|            |          |      |      |      |         |         |      |      |              |                         |
|            |          |      |      |      |         |         |      |      |              |                         |
|            |          |      |      |      |         |         |      |      |              |                         |

在菜单栏上点击"报警记录"按钮打开历史报警画面,显示如下:

图 2-4 报警记录

历史报警进行记录,包括报警日期、报警时间、变量名、报警类型、报警组名等。点击报警复位,可以复位报警。

## 2.5 历史趋势

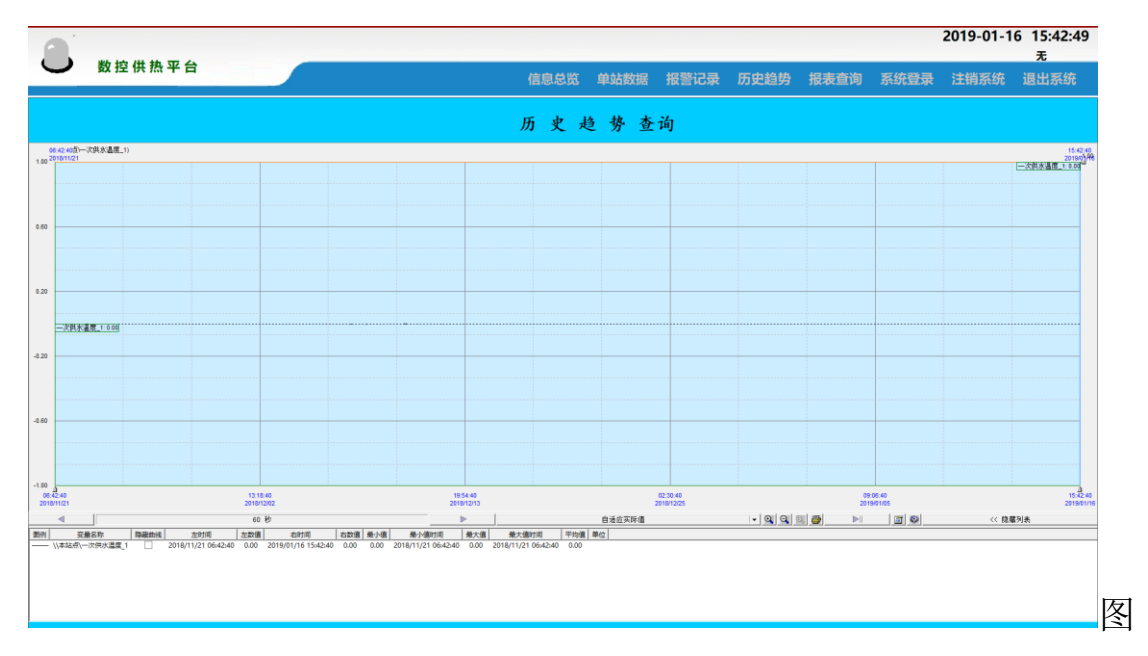

在菜单栏上点击"历史趋势"按钮打开历史曲线画面,显示如下:

2-5-1 历史趋势

历史趋势查询画面可以查询系统历史数据的曲线情况,选择变量 后即可查询历史数据曲线。

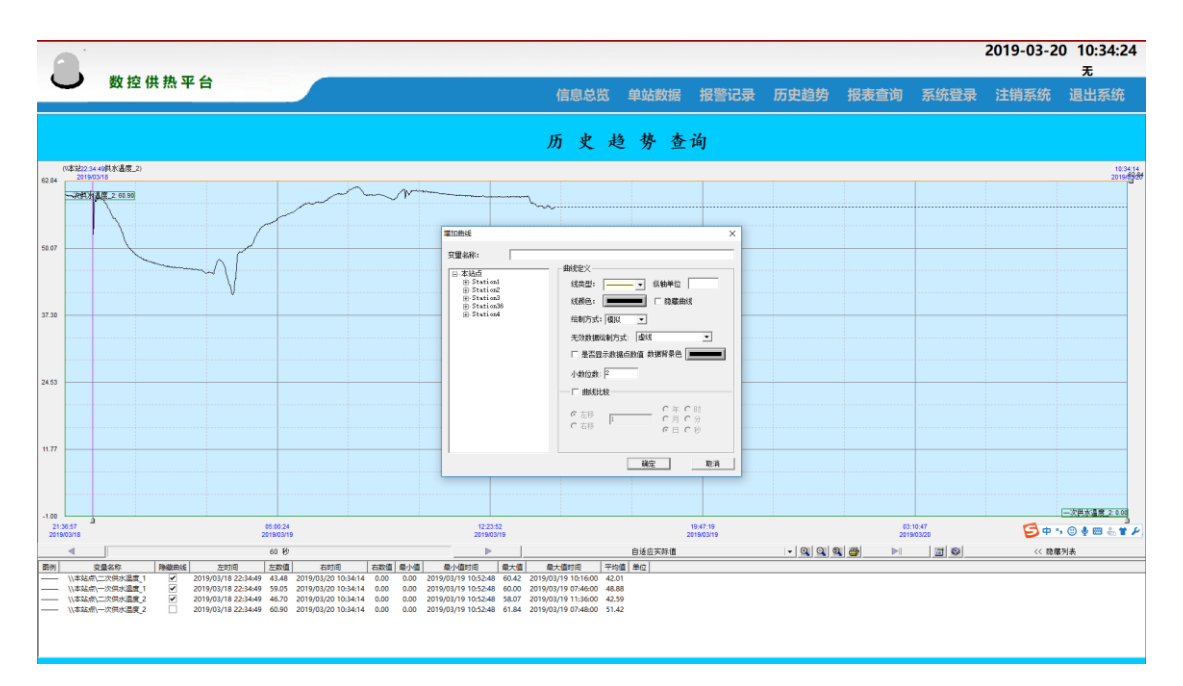

2-5-2 添加历史库曲线

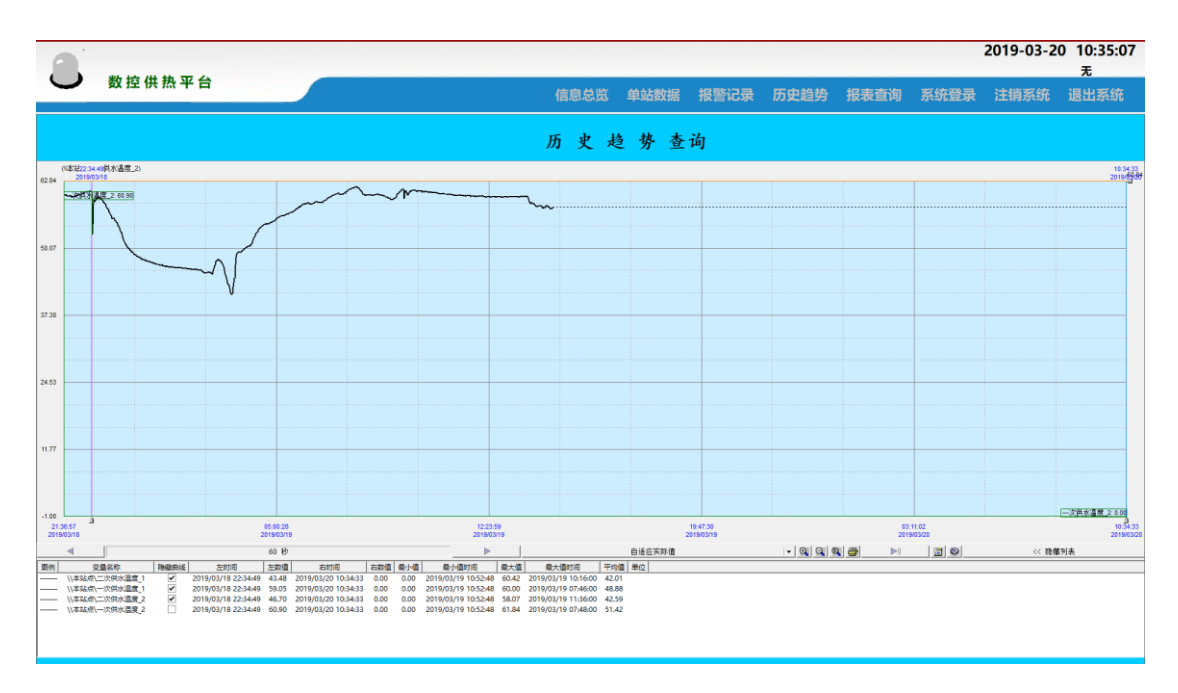

2-5-3 历史曲线

## 2.6 报表查询

在菜单栏上点击"报表查询"按钮,在弹出的下拉菜单中选择需 要打开的报表,下拉菜单画面显示如下:

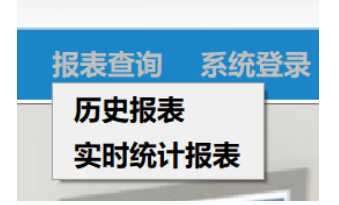

图 2-6-1 报表查询下拉菜单

历史报表画面,显示如下:

|                                                                                                    |   |      |    |   |   |    |            |        |        |        |       | 2019-01-16                 | 5 15:46:06 |
|----------------------------------------------------------------------------------------------------|---|------|----|---|---|----|------------|--------|--------|--------|-------|----------------------------|------------|
|                                                                                                    |   | 数控供热 | 平台 |   |   |    |            |        |        |        |       | Andre della surretti dadha | 无          |
|                                                                                                    |   |      |    |   |   | 信息 | 思觉 単站      | 数据 投管1 | 吃求 历史超 | 的 报表算词 | 系玧宜求  | 注钥系统                       | 退出杀玧       |
|                                                                                                    |   |      |    |   |   | 历史 | 报表查        | 询      |        | 4      | 表查询 保 | 车报表 打印                     | 报表         |
|                                                                                                    |   |      |    |   |   | 历由 | <b>粉</b> 提 |        |        |        |       |                            |            |
|                                                                                                    |   |      |    |   |   |    | sk vn      |        |        |        |       |                            |            |
| Image: state state |   |      |    |   |   |    |            |        |        |        |       |                            |            |
| Image: state state |   |      |    |   |   |    |            |        |        |        |       |                            |            |
| Image: serie serie |   |      |    |   |   |    |            |        |        |        |       |                            |            |
|                                                                                                    |   | -    |    |   |   |    |            |        |        |        |       |                            |            |
| I     I     I <td></td> <td></td> <td></td> <td></td> <td></td> <td></td> <td></td> <td></td> <td></td> <td></td> <td></td> <td></td> <td></td>                                                                                                    |   |      |    |   |   |    |            |        |        |        |       |                            |            |
|                                                                                                    |   |      |    |   |   |    |            |        |        |        |       |                            |            |
| Image: state state |   |      |    |   |   |    |            |        |        |        |       |                            |            |
| Image: state state |   |      |    |   |   |    |            |        |        |        |       |                            |            |
|                                                                                                    |   |      |    |   |   |    |            |        |        |        |       |                            |            |
| Image: sector sector              |   |      |    |   |   |    |            |        |        |        |       |                            |            |
|                                                                                                    |   |      |    |   |   |    |            |        |        |        |       |                            |            |
|                                                                                                    |   |      |    |   |   |    |            |        |        |        |       |                            |            |
|                                                                                                    |   |      |    |   |   |    |            |        |        |        |       |                            |            |
|                                                                                                    |   |      |    |   |   |    |            |        |        |        |       |                            |            |
|                                                                                                    |   |      |    |   |   |    |            |        |        |        |       |                            |            |
|                                                                                                    |   |      |    |   |   |    |            |        |        |        |       |                            |            |
|                                                                                                    |   |      |    |   |   |    |            |        |        |        |       |                            |            |
|                                                                                                    |   |      |    |   |   |    |            |        |        |        |       |                            |            |
|                                                                                                    |   |      |    | 1 | 1 |    |            | 1      |        |        |       |                            |            |
|                                                                                                    |   |      |    |   |   |    |            |        |        |        |       |                            |            |
|                                                                                                    |   |      |    |   |   |    |            |        |        |        |       |                            |            |
|                                                                                                    |   |      |    |   |   |    |            |        |        |        |       |                            |            |
|                                                                                                    |   |      |    |   |   |    |            |        |        |        |       |                            |            |
|                                                                                                    | ¢ |      |    |   |   |    |            |        |        |        |       |                            | 3          |

# 图 2-6-2 历史报表

1. 报表查询:点击"报表查询"按钮,弹出如下对话框,点击"时间属性",选择查询的起始和终止时间,时间间隔。

| 报表历史查询                         |    | ×  |
|--------------------------------|----|----|
| 报表属性 时间属性 变量选择                 |    |    |
| 起始时间: 2018年12月20日 ▼ 23:16:42 ▲ |    |    |
| 终止时间: 2018年12月20日 🗸 23:36:42 🔺 |    |    |
| 间隔时间: 60 • 秒                   |    |    |
| 请选择时间范围及间隔时间(最大为1年)。           |    |    |
|                                |    |    |
|                                |    |    |
|                                |    |    |
|                                |    |    |
|                                |    |    |
|                                | 确定 | 取消 |

图 2-6-3 时间属性

点击"变量选择",弹出如下对话框:

#### 报表历史查询

| 躬号 | 数据来源 | 站点名.ID | 站点名 | 变量名  | 变量全名 | · 变量相 |
|----|------|--------|-----|------|------|-------|
|    |      |        |     |      |      |       |
|    |      |        |     |      |      |       |
|    |      |        |     |      |      |       |
|    |      |        |     |      |      |       |
|    |      |        |     |      |      |       |
|    |      |        |     |      |      |       |
|    |      |        |     |      |      |       |
|    |      |        |     |      |      |       |
|    |      |        |     |      |      |       |
|    |      |        |     |      |      |       |
|    |      |        |     |      |      |       |
|    |      |        |     |      |      |       |
|    |      |        |     |      |      |       |
|    |      |        |     |      |      |       |
|    |      |        |     |      |      |       |
|    |      |        |     |      |      |       |
|    |      |        |     |      |      |       |
|    |      |        |     |      |      |       |
|    |      |        |     |      |      |       |
|    |      |        |     |      |      |       |
|    |      |        |     |      |      |       |
|    |      |        |     |      |      |       |
|    |      |        |     |      |      |       |
|    |      |        |     |      |      | >     |
|    |      |        | 1   |      | 1    |       |
|    |      | 历中度    |     | ▼业库变 | 暈    |       |

# 图 2-6-4 变量属性

点击"历史库变量"按钮,弹出如下对话框,在左侧列表中选择 对应站的数据,添加到右侧列表中:

 $\times$ 

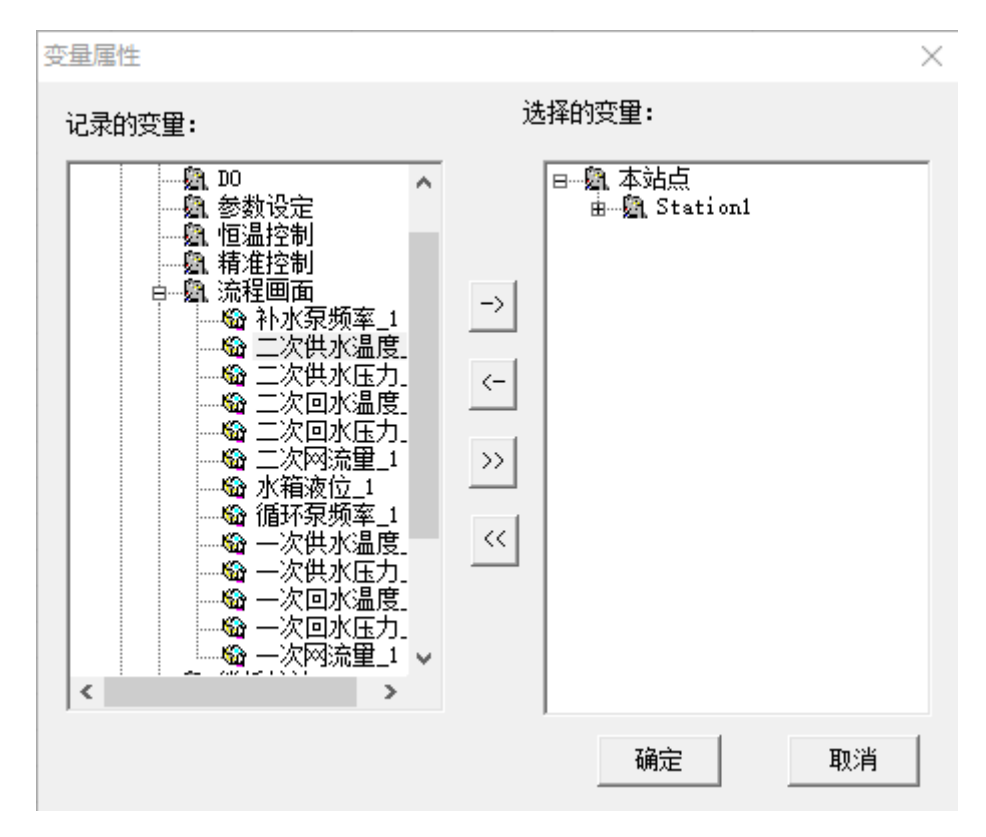

图 2-6-5 选择变量

点击"确定"按钮

 2. 报表保存:点击"报表保存"按钮,可将报表以.xls格式保存 在"d:\热力数据报表\换热站报表\日报表"路径下。
 3. 报表打印:点击"报表打印"按钮,可将报表通过打印机打印。
 实时统计报表画面,显示如下:

| 1                   |                    |      |          |          |          |          |        |        |          |          | 2019-03-      | 19 16:09:06<br>无 |
|---------------------|--------------------|------|----------|----------|----------|----------|--------|--------|----------|----------|---------------|------------------|
|                     | <b>社 控 供 热 平 台</b> |      |          |          | ſ        | 息总览 单如   | 战数据 报警 | 记录 历史起 | 趋势 报表查   | 询 系统登录   | <b>艮 注销系统</b> | 退出系统             |
|                     |                    |      |          |          | 实时统      | 计报表      |        |        |          |          |               |                  |
|                     |                    |      |          |          |          |          |        |        | 实时统计报表历史 | 已查询 手动保  | 存日报表          | 与动保存月报表          |
|                     |                    |      |          |          | 实时       | 1统计报表    |        |        |          |          |               | ^                |
| 2019-03-19          | 16:09:06           |      |          |          |          |          |        |        |          |          |               |                  |
| 換熱机組                | 单日补水量              | 单日热量 | 单日循环泵1时间 | 单日循环泵2时间 | 单日补水泵1时间 | 单日补水泵2时间 | 补水量累计  | 热量累计   | 循环泵1时间累计 | 循环泵2时间累计 | 补水泵1时间累计      | 补水泵2时间累计         |
| 1教育局                | 0.00               | 0.00 | 0.00     | 0.00     | 0.00     | 0.12     | 0.00   | 0.00   | 0.00     | 0.00     | 0.00          | 0.00             |
| 216.8%) 229.6%()) 定 | 0.00               | 0.00 | 0.00     | 0.00     | 0.10     | 0.00     | 0.00   | 0.00   | 0.00     | 0.00     | 0.00          | 0.00             |
| 4新城名苑               | 0,00               | 0,00 | 0,00     | 0.00     | 0,00     | 0.02     | 0,00   | 4, 30  | 0,00     | 0,00     | 0.00          | 0,00             |
|                     |                    |      |          |          |          |          |        |        |          |          |               |                  |
|                     |                    |      |          |          |          |          |        |        |          |          |               |                  |
|                     |                    |      |          |          |          |          |        |        |          |          |               |                  |
|                     |                    |      |          |          |          |          |        |        |          |          |               |                  |
|                     |                    |      |          |          |          |          |        |        |          |          |               |                  |
|                     |                    |      |          |          |          |          |        |        |          |          |               |                  |
|                     |                    |      |          |          |          |          |        |        |          |          |               |                  |
|                     |                    |      |          |          |          |          |        |        |          |          |               |                  |
|                     |                    |      |          |          |          |          |        |        |          |          |               |                  |
|                     |                    |      |          |          |          |          |        |        |          |          |               |                  |
|                     |                    |      |          |          |          |          |        |        |          |          |               |                  |
|                     |                    |      |          |          |          |          |        |        |          |          |               |                  |
|                     |                    |      |          |          |          |          |        |        |          |          |               |                  |
|                     |                    |      |          |          |          |          |        |        |          |          |               |                  |
|                     |                    |      |          |          |          |          |        |        |          |          |               |                  |
|                     |                    |      |          |          |          |          |        |        |          |          |               |                  |
|                     |                    |      |          |          |          |          |        |        |          |          |               |                  |
|                     |                    |      |          |          |          |          |        |        | -        |          |               |                  |
|                     |                    |      |          |          |          |          |        |        |          |          |               |                  |
|                     |                    |      |          |          |          |          |        |        |          |          |               |                  |
|                     |                    |      |          |          |          |          |        |        |          |          |               |                  |
|                     |                    |      |          |          |          |          |        |        |          |          |               |                  |
|                     |                    |      |          |          |          |          |        |        |          |          |               |                  |
|                     |                    |      |          |          |          |          |        |        |          |          |               |                  |
|                     |                    |      |          |          |          |          |        |        |          |          |               | ~                |
| <                   |                    |      |          |          |          |          |        |        |          |          |               | >                |

图 2-6-6 实时统计报表

▶ 单日补水量:统计系统每日补入系统的水量。

▶ 单日热量:统计系统每日输出的热量。

▶ 单日循环泵1时间:统计循环泵1每日的运行时间。

▶ 单日循环泵2时间:统计循环泵2每日的运行时间。

▶ 单日补水泵1时间:统计补水泵1每日的运行时间。

▶ **单日补水泵 2 时间:**统计补水泵 2 每日的运行时间。

▶ 补水量累计:统计系统补水量的总累计值。

▶ 热量累计:统计系统热量的总累计值。

▶ 循环泵1时间累计:统计循环泵1运行时间总累计值。

▶ 循环泵 2 时间累计:统计循环泵 2 运行时间总累计值。

- ▶ 补水泵1时间累计:统计补水泵1运行时间总累计值。
- ▶ 补水泵2时间累计:统计补水泵2运行时间总累计值。
- ➤ 实时统计报表历史查询按钮: 打开实时统计历史查询报表。

▶ 手动保存日报表按钮:每日规定时间手动保存实时统计报表。

▶ **手动保存月报表按钮:**每月规定时间手动保存实时统计报表。

2.7 实时统计历史查询报表

|            |           |          |           |           |          |                           |               |        |          |          | 2019-03-1   | 19 17:15:24<br>± |
|------------|-----------|----------|-----------|-----------|----------|---------------------------|---------------|--------|----------|----------|-------------|------------------|
|            | 改控供热平台    |          | 5         |           | 6        | 自总监 单动                    | 均据 报警         | 记录 历史起 | 白边 将表音   | 洵 系统登录   | - 注销系统      | <b>元</b><br>退出系统 |
|            |           | 劢恚栏      |           |           |          | 4705-7050 <del>-</del> -3 |               |        |          |          | - 111939-40 |                  |
|            | $\langle$ | 2014245  |           |           | 实时统      | 计历史查                      | 询报表           |        |          |          |             |                  |
|            | ■ 日40130  | 问表 日查询报表 | 長 月刷新列表 月 | 月查询报表 打印推 | 裱        |                           |               |        |          |          |             | 返回               |
| 2010 02 10 | 17-15-04  |          | 1         |           | 实时统计     | 一历史查询打                    | <b>&amp;表</b> |        |          |          |             | ^                |
|            | 单日补水量     | 单日热量     | 单日循环泵1时间  | 单日循环泵2时间  | 单日补水泵1时间 | 单日补水泵2时间                  | 补水量累计         | 热量累计   | 循环泵1时间累计 | 循环泵2时间累计 | 补水泵1时间累计    | 补水泵2时间累计         |
| 1教育局       |           |          |           |           |          |                           |               |        |          |          |             |                  |
| 3锦绣山庄      |           |          |           |           |          |                           |               |        |          |          |             |                  |
| 4新城名苑      |           |          |           |           |          |                           |               |        |          |          |             |                  |
|            |           |          |           |           |          |                           |               |        |          |          |             |                  |
|            |           |          |           |           |          |                           |               |        |          |          |             |                  |
|            |           |          |           |           |          |                           |               |        |          |          |             |                  |
|            |           |          |           |           |          |                           |               |        |          |          |             |                  |
|            |           |          |           |           |          |                           |               |        |          |          |             |                  |
|            |           |          |           |           |          |                           |               |        |          |          |             |                  |
|            |           |          |           |           |          |                           |               |        |          |          |             |                  |
|            |           |          |           |           |          |                           |               |        |          |          |             |                  |
|            |           |          |           |           |          |                           |               |        |          |          |             |                  |
|            |           |          |           |           |          |                           |               |        |          |          |             |                  |
|            |           |          |           |           |          |                           |               |        |          |          |             |                  |
|            |           |          |           |           |          |                           |               |        |          |          |             | _                |
|            |           |          |           |           |          |                           |               |        |          |          |             |                  |
|            |           |          |           |           |          |                           |               |        |          |          |             |                  |
|            |           |          |           |           |          |                           |               |        |          |          |             |                  |
|            |           |          |           |           |          |                           |               |        |          |          |             |                  |
|            |           |          |           |           |          |                           |               |        |          |          |             |                  |
|            |           |          |           |           |          |                           |               |        |          |          |             |                  |
|            |           |          |           |           |          |                           |               |        | -        |          |             |                  |
| <          |           |          |           |           |          |                           |               |        |          |          |             | >                |

图 2-7-1 实时统计历史查询报表

- ▶ **列表栏:**显示每日实时统计报表的历史保存文件。
- ▶ 日刷新列表:刷新每日实时统计报表的历史保存文件。
- ▶ 日查询报表:打开每日实时统计报表的历史保存文件。
- 报表打印:点击"报表打印"按钮,在"打印"界面设置好参数 后,点击"确定"可将报表通过打印机进行打印。"打印"界面显 示如下:

| 打印                        |                             |          | ×         |
|---------------------------|-----------------------------|----------|-----------|
| _打印机——                    |                             |          |           |
| 名称(N):                    | Canon MG3600 series Printer | <b>•</b> | 属性(P)     |
| 状态:                       | 准备就绪                        |          |           |
| 类型:                       | Canon MG3600 series Printer |          |           |
| 位置:                       | USB001                      |          |           |
| 备注:                       |                             | Γ        | 打印到文件(L)  |
| -打印范围-                    |                             | ┌份数───   |           |
| ○ 全部(A)                   | )                           | 份数(C):   | 1 .       |
| ○ 页码范                     | 围(G) 从(F): 1 到(T): 1        | 123 123  | ☑ 自动分页(0) |
| <ul> <li>C 选定范</li> </ul> | 围(S)                        |          |           |
|                           |                             |          | PR29/     |
|                           |                             |          |           |

图 2-7-2 打印窗口

▶ 返回:点击"返回"按钮,返回实时统计报表画面。

## 2.8 系统登录

点击菜单栏上的"系统登录"按钮,弹出如下对话框:

| 登录      |       |          | × |
|---------|-------|----------|---|
|         |       |          |   |
| 用戶名心: 🎚 | 系统管理员 | <b>•</b> |   |
| ଦଙ୍ହ:   |       |          |   |
| 确定      | 0     | 取消C)     |   |

图 2-8 系统登录

选择用户名和输入密码,点击 "确定"按钮,登录系统。 默认用户名:系统管理员

默认密码: 123456

## 2.9 注销系统

点击菜单栏上的"注销系统"按钮,退出当前用户登录 2.10 退出系统

点击菜单栏上的"退出系统"按钮,退出运行系统

# 第三章 数控供热系统说明(操作面板端)

3.1 初始画面

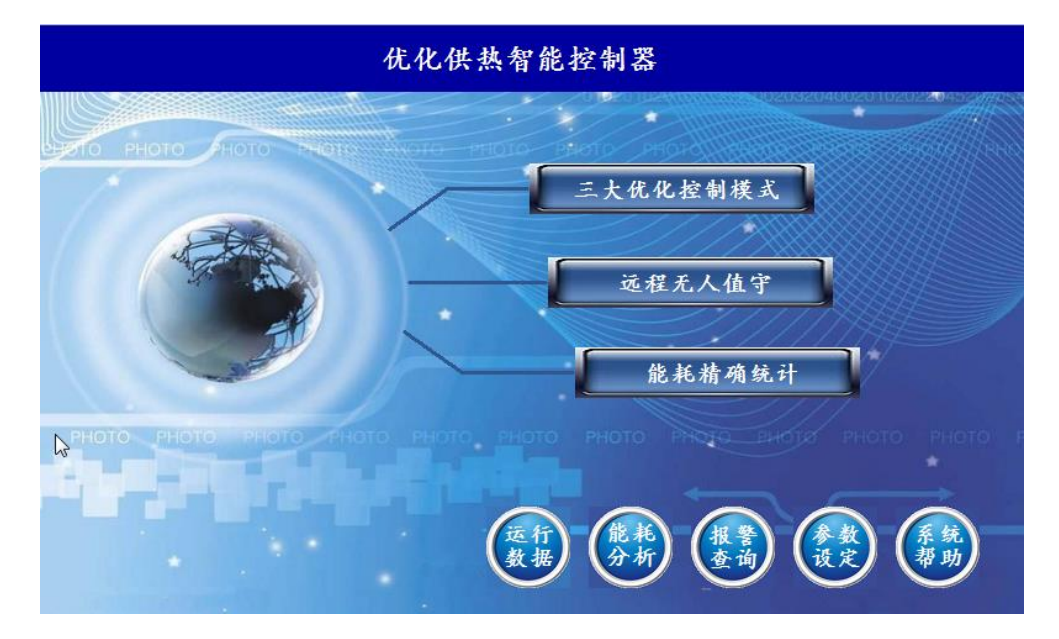

图 3-1 初始画面

- 1、优化供热控制器特色
- ◆ 三大优化控制模式
- ◆ 远程无人值守
- ◆ 能耗精确统计
- 2、初始画面操作

点击"运行数据"、"能耗分析"、"报警查询"、"参数设定"、"系统帮助"按钮可以进入对应的画面。

#### 3.2 运行数据

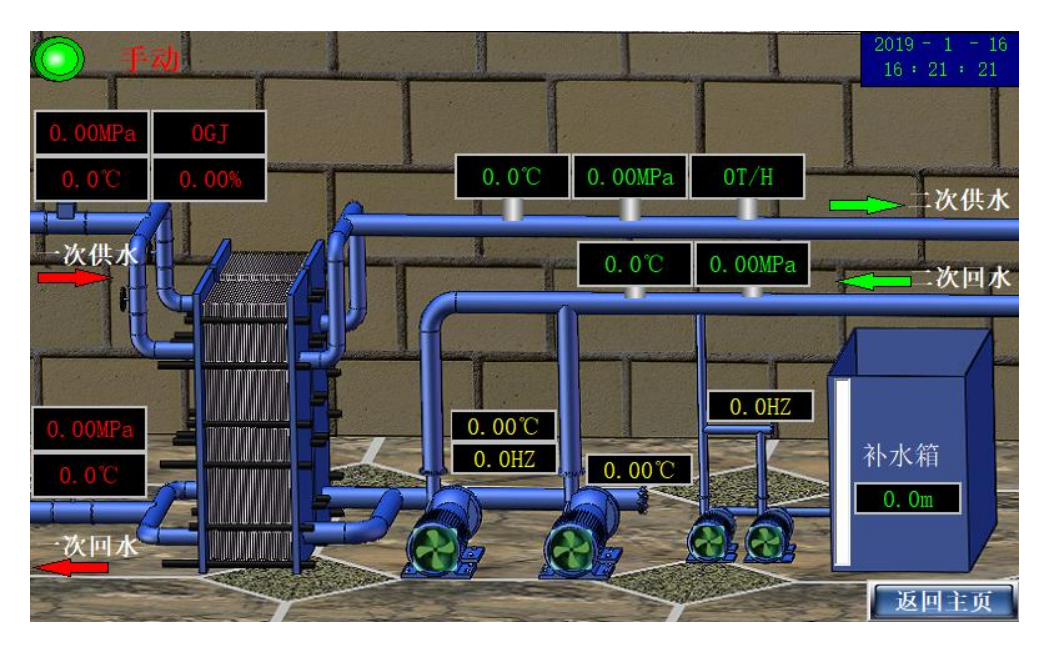

图 3-2 运行数据

- 1、运行数据显示
- ◆ 通讯状态显示
- ◆ 循环泵、补水泵的手自动状态、当前系统的控制方式
- ◆ 一次侧的进出水温度、压力、流量、电动调节阀开度
- ◆ 二次侧的进出水温度、压力、流量
- ◆ 循环泵、补水泵运行状态、循环泵、补水泵反馈频率、循环泵 反馈电流
- ◆ 水箱液位、系统故障显示
- 2、运行数据操作
- 手动、自动操作方式
- ◆ 由原有电气控制柜的柜门上的"手/自动"转换开关实现手动/自动操作方式的转换。
- ◆ 由原有电气控制柜的柜门上的"1/2 循环泵"、"1/2 补水泵"

转换开关选择要启动的水泵。

手动方式

- ◆ 循环泵:由变频器启动,循环泵频率由触摸屏上循环泵手动频 率参数设定。
- ◆ 补水泵:由原有控制柜面板上手动启动。

自动方式:

- ◆ 循环泵:点击运行数据中"时段控制"、"恒温控制"、"精准控制" 按钮可以选择循环泵的自动控制模式。
- ◆ 补水泵: 据二次回水压力上下限区间进行补水控制。

#### 3.3 参数画面

点击初始画面"参数设定"按钮,进入参数设定画面

3.3.1 AI 参数

| 次供温     0     0     0°C     一次供压     0     0     0       一次回温     0     0     0°C     一次回压     0     0     0       二次但温     0     0     0°C     一次回压     0     0     0 | 0.0 <b>I</b> pa  |
|----------------------------------------------------------------------------------------------------|------------------|
| - 次回温 0 0 0 0℃ - 次回压 0 0 0<br>- 次供温 0 0 0 0℃ - 次供压 0 0 0                                                                                                    |                  |
|                                                                                                    | 0. 0 <b>I</b> pa |
|                                                                                                    | 0.0 <b>I</b> pa  |
| 二次回温 0 0 0 0℃ 二次回压 0 0 0                                                                                                    | 0.0 <b>I</b> pa  |
| <u>- 次流量 0 0 0 0T/H 二次流量 0 0 0</u>                                                                                                    | 0T/H             |
| 水箱液位 0 0 0 0m 1#泵温度 0 0 0                                                                                                    | 0. OC            |
| 2#泵温度 0 0 0 0℃                                                                                                    |                  |

图 3-3-1 AI 参数

系数: 控制器 AI 通道读取的模拟量数值

系数上限: 控制器 AI 通道读取的数值上限, 通常为 "65535"

系数下限: 控制器 AI 通道读取的数值下限, 通常为"0"

量程: 设定传感器的量程上限

3.3.2 AO 参数

|       |    |       |      | A0参 | 数表  |   | <br> |      |
|-------|----|-------|------|-----|-----|---|------|------|
| 名称    | 系数 | 系数上限  | 系数下限 | 量 程 |     |   |      |      |
| 循环泵频率 | 0  | 65535 | 0    | 50  |     |   |      |      |
| 补水泵频率 | 0  | 65535 | 0    | 50  |     |   |      |      |
| 调节阀   | 0  | 65535 | 0    | 100 |     |   |      |      |
|       |    |       |      |     |     |   |      |      |
|       |    |       |      |     |     |   |      |      |
|       |    |       |      |     |     |   |      |      |
|       |    |       |      |     |     |   |      |      |
|       |    |       |      |     |     |   |      |      |
|       |    |       |      |     |     |   |      |      |
|       |    |       | E    | 一页  | 下一页 | ĩ | F    | 反回主页 |

图 3-3-2 A0 参数

系数: 控制器 A0 通道输出的模拟量数值

系数上限: 控制器 AO 通道输出的数值上限, 通常为 "65535"

系数下限:控制器 AO 通道输出的数值下限,通常为"0"

量程: 设定循环泵频率、补水泵频率、调节阀的量程上限

#### 3.3.3 阀门水泵参数

| 泄压り           | 已做阀     | 补水中   | 补水电磁阀   |       | 节阀     |
|---------------|---------|-------|---------|-------|--------|
| 世压上限值         | 0.00MPa | 液位上限值 | 0. Om   | 阀开度设定 | 0.00%  |
| 世压下限值         | 0.00MPa | 液位下限值 | 0. Om   | 阀开度反馈 | 0. 00% |
| 补力            | k泵      | 循环泵   |         |       |        |
| 水上限值          | 0.00MPa | 泵保护压力 | 0.00Mpa |       |        |
| 水下限值          | 0.00MPa | 泵保护延时 | 0秒      |       |        |
| <b>ξ联锁下限</b>  | 0. Om   | 超压保护  | 0.00Mpa |       |        |
| <b>。</b> 解锁上限 | 0. Om   | 手动频率  | 0. 0Hz  |       |        |

图 3-3-3 阀门水泵参数

- 泄压上限值: 设定泄压电磁阀启动的上限
- 泄压下限值: 设定泄压电磁阀停止的下限
- 液位上限值: 设定水箱补水电磁阀停止的上限
- 液位下限值: 设定水箱补水电磁阀启动的下限
- **阀开度设定:** 设定电动调节阀的开度值
- 阀开度反馈:显示电动调节阀的开度值
- **补水上限值**: 设定补水泵自动运行的停止上限
- **补水下限值**: 设定补水泵自动运行的启动下限
- **泵联锁下限:**水箱液位低于该值,补水泵连锁停止
- **泵解锁上限:**水箱液位高于该值,补水泵解除锁定

**泵保护压力:**二次回水压力低于该设定值,达到延时时间,循环 泵停止

**泵保护延时:**防止信号扰动延时设定

**超压保护:**设定超压保护值,循环泵二次供水大于超压保护值循 环泵停止

手动频率:手动设置循环泵频率值

3.3.4 能耗参数

|                  |                  | 能耗参数            | 改设定表            |                 |                 |
|------------------|------------------|-----------------|-----------------|-----------------|-----------------|
|                  |                  | 循环泵参            | 多数设定            |                 |                 |
| 循环泵1电机功率<br>(₭₩) | 循环泵2电机功率<br>(K₩) | 循环泵1流量<br>(t/h) | 循环泵2流量<br>(t/h) | 循环泵1电机效率<br>(%) | 循环泵2电机效率<br>(%) |
| 0                | 0                | 0               | 0               | 0               | 0               |
|                  | ,                | 补水泵             | 参数设定            |                 |                 |
| 补水泵1电机功率<br>(₭₩) | 补水泵2电机功率<br>(₭₩) | 补水泵1流量<br>(t/h) | 补水泵2流量<br>(t/h) | 补水泵1电机效率<br>(%) | 补水泵2电机效率<br>(%) |
| 0                | 0                | 0               | 0               | 0               | 0               |
| 比热容参数            |                  | 日能耗清零时间         | J               |                 |                 |
| 比热容<br>(J/Kg.℃)  | 时                | 分               | 秒               |                 |                 |
| 0                | 0h               | Om              | 0s              |                 |                 |
|                  |                  |                 |                 |                 |                 |
|                  |                  | 上一页             | 下一页             |                 | 返回              |

图 3-3-4 能耗参数

循环泵1电机功率:循环泵电机1铭牌上标定的额定功率值 循环泵2电机功率:循环泵电机2铭牌上标定的额定功率值 循环泵1流量:循环水泵1铭牌上标定的流量值 循环泵2流量:循环水泵2铭牌上标定的流量值 循环泵1电机效率:循环泵1电机铭牌上标定的效率值 循环泵2电机效率:循环泵2电机铭牌上标定的效率值 补水泵1电机功率:补水泵电机1铭牌上标定的额定功率值 补水泵2电机功率:补水泵电机2铭牌上标定的额定功率值 补水泵1流量:补水泵1铭牌上标定的流量值 补水泵2流量:补水泵2铭牌上标定的流量值 **补水泵1电机效率:**补水泵1电机铭牌上标定的效率值

补水泵 2 电机效率: 补水泵 2 电机铭牌上标定的效率值

比热容: 该参数需要根据现场实际设定

时、分、秒: 日能耗清零 时间设定,系统时间达到该设定时间,

日能耗参数及水泵运行时间清零,日能耗计入总累

计。

3.3.5 时段控制参数

| 时段控制参数表 |               |    |     |       |    |        |    |       |  |
|---------|---------------|----|-----|-------|----|--------|----|-------|--|
| 时段      | 0时            | 0分 | 0时  | 0分    | 0时 | 0分     | 0时 | 0分    |  |
| 频率设定    | 0. 0Hz 0. 0Hz |    | )Hz | 0.0Hz |    | 0. 0Hz |    |       |  |
| 时段      | 0时            | 0分 | 0时  | 0分    | 0时 | 0分     | 0时 | 0分    |  |
| 频率设定    | 主 0.0Hz       |    | 0.0 | 0.0Hz |    | 0.0Hz  |    | 0.0Hz |  |
|         |               |    |     |       |    |        |    |       |  |
|         |               |    |     |       |    |        |    |       |  |
|         |               |    |     |       |    |        |    |       |  |
|         |               |    |     |       |    |        |    |       |  |
|         |               |    |     |       |    |        |    |       |  |
|         |               |    |     |       |    |        |    |       |  |
|         |               | 1  | 上一页 | -T    | 一页 |        | 1  | 返回主页  |  |

图 3-3-5 时段控制参数

**时段控制参数:**分8个时段设定循环泵自动运行频率,使循环泵 在不同的时段使用不同的频率,实现对控制系统的时段控制。

## 3.3.6 恒温控制参数

|      |       | 恒温控制参数  | 改表        |         |
|------|-------|---------|-----------|---------|
|      |       | 温度曲线参数记 | <b>投定</b> |         |
| 时间   | 0分    | 0分      | 0分        | 0分      |
| 温度设定 | 0.0°C | 0.0°C   | 0.0°C     | 0.0°C   |
| 时间   | 0分    | 0分      | 0分        | 0分      |
| 温度设定 | 0.0°C | 0.0°C   | 0.0°C     | 0.0°C   |
|      | 间隔时   | 们参数设定   |           |         |
| 设定温度 | 0.0°C | 0.0°C   | 0.0°C     | 优化延时    |
| 间隔时间 | 0分    | 0分      | 0分        | 0分      |
| 设定温度 | 0.0°C | 0.0°C   | 0.0°C     | 优化补水    |
| 间隔时间 | 0分    | 0分      | 0分        | 0.00MPa |
|      | [     | 上一页 下-  | 一页        | 返回主页    |

图 3-3-6 恒温控制参数

**恒温控制参数:**温度曲线参数设定:分8个时段设定8个温度设定,使控制系统在不同的时段使用不同的温度。

间隔时间参数设定:分6个设定温度设定6个间隔时间。

优化延时:循环泵的优化延时值

优化补水:补水泵的优化压力值

## 3.3.7 精准控制参数

|      |      |     | 精准指 | 空制参    | 数表  |    |      |     |
|------|------|-----|-----|--------|-----|----|------|-----|
| 时段   | 0时   | 0分  | 0时  | 0分     | 0时  | 0分 | 0时   | 0分  |
| 时间设定 | 0.0  | )分  | 0.0 | )分     | 0.0 | 0分 | 0.0分 |     |
| 时段   | 0时   | 0分  | 0时  | 0分     | 0时  | 0分 | 0时   | 0分  |
| 时间设定 | 0.0分 |     | 0.0 | )分     | 0.0 | 0分 | 0.0分 |     |
| 区域数  | 0    |     |     |        |     |    |      |     |
| 启动数量 |      | 0   |     |        |     |    |      |     |
| 段数   |      | 0   |     |        |     |    |      |     |
| 模式序号 |      | 0   |     |        |     |    |      |     |
| 优化频率 | 0.0  | OHz |     |        |     |    |      |     |
|      |      |     |     |        |     |    |      |     |
|      |      | I   | 上一页 | -<br>T | 一页  |    | l    | 回主页 |

图 3-3-7 精准控制参数

精准控制参数:分8个时段设定8个时间设定

区域数:显示精准控制当前的控制区域数

启动数量:显示精准控制当前的启动数量

段数:显示精准控制当前的使用段数

模式序号: 设定精准控制序号

优化频率:循环泵的优化频率值

#### 3.4 能耗分析

3.4.1 能耗统计分析

|         |        |      | 能耗统      | 计分析                  |              |          |        |
|---------|--------|------|----------|----------------------|--------------|----------|--------|
|         |        |      | 能耗指材     | 示分析表                 |              |          |        |
| 单日耗电    | 量(KW/  | h)   | 单日耗水     | 量 (m3/h)             | ļ            | 自日耗热     | ŧ量(GJ) |
| 当前值     | 总      | 累计   | 当前值      | 总累计                  | 当前           | 宜        | 总累计    |
| 0.0     | 0      | . 0  | 0.0      | 0.0                  | 0.           | 0        | 0.0    |
|         |        |      |          |                      |              |          |        |
|         |        |      | 实时运行     | 亍时间表                 |              |          |        |
|         | 循环泵    | 运行时间 | J        | 补水泵运行时间              |              |          |        |
| 循环泵1运行时 | 寸间 (s) | 循环泵  | 2运行时间(s) | ) 补水泵1运行时间(s) 补水泵2运行 |              | 2运行时间(s) |        |
| 0.0     |        |      | 0.0      | 0.0                  |              |          | 0.0    |
| 循环      | 不泵运行   | 总时间  | (h)      | 补力                   | <b>、</b> 泵运行 | 总时间      | (h)    |
|         | 0.0    | 000  |          |                      | 0.0          | 000      |        |
| 能耗查询    | 时间查    | 询    | 总能耗清零    |                      | 能            | 耗参数      | 返回主页   |

图 3-4-1 能耗统计分析

(1) 能耗统计分析数据显示

## 能耗指标分析表

单日耗电量

- 当前值:系统当日实时耗电量
- 总累计:系统开始运行后的总耗电量

## 单日耗水量

- 当前值:系统当日实时耗水量
- 总累计:系统开始运行后的总耗水量

## 单日耗热量

- 当前值:系统当日实时耗热量
- **总累计:**系统开始运行后的总耗热量

(2) 实时运行时间表

循环泵1运行时间:显示循环泵1当日实时运行时间(秒) 循环泵2运行时间:显示循环泵2当日实时运行时间(秒) 循环泵运行总时间:循环泵当日实时运行总时间(小时) 补水泵1运行时间:显示补水泵1当日实时运行时间(秒) 补水泵2运行时间:显示补水泵2当日实时运行时间(秒) 补水泵运行总时间:补水泵当日实时运行时间(小时)

(3) 能耗统计分析操作

点击上图中的"能耗查询"按钮,切换到能耗查询界面

点击上图中的"时间查询"按钮,切换到时间查询界面

点击上图中的"总能耗清零"按钮,弹出"是否要将总能耗清零" 对话框,点击右上角的"X"关闭对话框。点击"确认"总能耗数据 清零,点击"取消"关闭对话框,取消操作。如图 5-14 所示。

| 是否要将 | 〕<br>总能耗清零? | X |
|------|-------------|---|
| 确认   | 取消          |   |

图 3-4-1-1 是否要将总能耗清零

点击能耗统计分析图中的"能耗参数"按钮,切换到能耗参数界

面

点击能耗统计分析图中的"返回主页"按钮,切换到主界面

### 3.4.2 能耗历史查询

|     |                     | 能耗       | 历史查询     | 报表       |          |     |        |
|-----|---------------------|----------|----------|----------|----------|-----|--------|
| 序号  | 能耗查询时间              | 单日耗电量当前值 | 单日耗水量当前值 | 单日耗热量当前值 | 总耗电量累计   | 总耗水 | 呈累计▲   |
| 1   | 2017-07-17 12:10:21 | 0.0 KW/h | 0.0 m3/h | 0.0 GJ   | 0.0 KW/h | 0.0 | m3/h   |
| 2   | 2017-07-17 12:26:52 | 0.0 KW/h | 0.0 m3/h | 0.0 GJ   | 0.0 KW/h | 0.0 | m3/h   |
| 3   | 2017-07-17 12:27:02 | 0.0 KW/h | 0.0 m3/h | 0.0 GJ   | 0.0 KW/h | 0.0 | m3/h   |
| 4   | 2017-07-17 12:27:12 | 0.0 KW/h | 0.0 m3/h | 0.0 GJ   | 0.0 KW/h | 0.0 | m3/h   |
| 5   | 2017-07-17 12:27:22 | 0.0 KW/h | 0.0 m3/h | 0.0 GJ   | 0.0 KW/h | 0.0 | m3/h   |
| 6   | 2017-07-17 12:27:32 | 0.0 KW/h | 0.0 m3/h | 0.0 GJ   | 0.0 KW/h | 0.0 | m3/h   |
| 7   | 2017-07-17 12:27:42 | 0.0 KW/h | 0.0 m3/h | 0.0 GJ   | 0.0 KW/h | 0.0 | m3/h   |
| 8   | 2017-07-17 12:27:52 | 0.0 KW/h | 0.0 m3/h | 0.0 GJ   | 0.0 KW/h | 0.0 | m3/h   |
| 9   | 2017-07-17 12:28:02 | 0.0 KW/h | 0.0 m3/h | 0.0 GJ   | 0.0 KW/h | 0.0 | m3/h   |
| 10  | 2017-07-17 12:28:12 | 0.0 KW/h | 0.0 m3/h | 0.0 GJ   | 0.0 KW/h | 0.0 | m3/h   |
| 11  | 2017-07-17 12:28:22 | 0.0 KW/h | 0.0 m3/h | 0.0 GJ   | 0.0 KW/h | 0.0 | m3/h   |
| 12  | 2017-07-17 12:28:32 | 0.0 KW/h | 0.0 m3/h | 0.0 GJ   | 0.0 KW/h | 0.0 | m3/h   |
| 13  | 2017-07-17 12:28:42 | 0.0 KW/h | 0.0 m3/h | 0.0 GJ   | 0.0 KW/h | 0.0 | m3/h 💂 |
| •   |                     |          |          |          |          | _   | Þ      |
|     |                     |          |          |          |          |     | 设置     |
| 存盘数 | 数据清零 刷新             |          |          |          | 1        | 返   |        |

图 3-4-2-1 能耗历史查询

(1) 能耗历史查询报表显示数据

能耗历史查询表储存能耗统计分析表的数据。通过拖动上下滚动

条、左右滚动条查看历史数据。点击"刷新"按钮刷新历史数据。

## 历史数据包括:

- ◆ 単日耗电量
- ◆ 总耗电量累计
- ◆ 単日耗水量
- ◆ 总耗水量累计
- ◆ 单日耗热量
- ◆ 总耗热量累计
- (2) 能耗历史查询报表操作

点击"设置"设置按钮,在设置时间范围对话框中选择指定的查 询方式,来查询历史储存数据。图 5-16 所示。

| 设置时间范围                      |       |
|-----------------------------|-------|
| · 所有存盘数据                    | 确定    |
| ○最近时间 10 分<br>○ 田台时间 当天 - ▼ | 取消    |
| ○ 固定时间 「二八 」 时间分割点 0        | ☑年 ☑分 |
| ○ 指定时刻的存盘数据                 | ☑月 ☑秒 |
| 2017年7月27日                  |       |
| 12 时 2 分 52 秒               | ☑ 时   |
|                             |       |

图 3-4-2-2 设置

点击"存盘数据清零"按钮,弹出"是否要将历史数据清零"对话框,点击右上角的"X"关闭对话框。

点击"确认"历史数据清零,点击"取消"关闭对话框,取消操作。如图 5-17 所示。

| 是否要将历 | <br>〕史数据清零? |
|-------|-------------|
| 确认    | 取消          |

图 3-4-2-3 是否要将历史数据清零

点击"返回"按钮,返回"能耗统计分析表"

## 3.4.3 运行时间历史查询

|    |                     | 运行时      | 间历史查     | 询报表      |          |      |
|----|---------------------|----------|----------|----------|----------|------|
| 序号 | 历史运行时间              | 循环泵1运行时间 | 循环泵2运行时间 | 循环泵运行总时间 | 补水泵1运行时间 | 补水泵▲ |
| 1  | 2017-07-17 12:10:21 | 0.0 s    | 0.0 s    | 0.0 h    | 0.0 s    |      |
| 2  | 2017-07-17 12:26:52 | 0.0 s    | 0.0 s    | 0.0 h    | 0.0 s    | C    |
| 3  | 2017-07-17 12:27:02 | 0.0 s    | 0.0 s    | 0.0 h    | 0.0 s    | C    |
| 4  | 2017-07-17 12:27:12 | 0.0 s    | 0.0 s    | 0.0 h    | 0.0 s    | ¢    |
| 5  | 2017-07-17 12:27:22 | 0.0 s    | 0.0 s    | 0.0 h    | 0.0 s    | C    |
| 6  | 2017-07-17 12:27:32 | 0.0 s    | 0.0 s    | 0.0 h    | 0.0 s    | C    |
| 7  | 2017-07-17 12:27:42 | 0.0 s    | 0.0 s    | 0.0 h    | 0.0 s    | C    |
| 8  | 2017-07-17 12:27:52 | 0.0 s    | 0.0 s    | 0.0 h    | 0.0 s    | C    |
| 9  | 2017-07-17 12:28:02 | 0.0 s    | 0.0 s    | 0.0 h    | 0.0 s    | C    |
| 10 | 2017-07-17 12:28:12 | 0.0 s    | 0.0 s    | 0.0 h    | 0.0 s    | C    |
| 11 | 2017-07-17 12:28:22 | 0.0 s    | 0.0 s    | 0.0 h    | 0.0 s    | C    |
| 12 | 2017-07-17 12:28:32 | 0.0 s    | 0.0 s    | 0.0 h    | 0.0 s    | ¢    |
| 13 | 2017-07-17 12:28:42 | 0.0 s    | 0.0 s    | 0.0 h    | 0.0 s    | (    |
| •  |                     |          |          |          |          | Þ    |
|    |                     |          |          |          |          | 设置   |
| 有  | 创新                  |          |          |          | <u>ن</u> |      |

图 3-4-3-1 能耗历史查询表显示

(1)运行时间历史查询表显示

运行时间历史查询表储存能实时运行时间表的数据。通过拖动上下滚动条、左右滚动条查看历史数据。

循环泵1运行时间:显示循环泵1历史运行时间(秒)

循环泵 2 运行时间:显示循环泵 2 历史运行时间(秒)

循环泵运行总时间:循环泵历史运行总时间(小时)

**补水泵1运行时间:**显示补水泵1历史运行时间(秒)

补水泵 2 运行时间:显示补水泵 2 历史运行时间(秒)

**补水泵运行总时间**:补水泵历史运行总时间(小时)

(2)运行时间历史查询表操作

点击"设置"设置按钮,在设置时间范围对话框中选择指定的查 询方式,来查询历史储存数据。如图 5-19 所示。

| 设置时间范围                                |                                       |
|---------------------------------------|---------------------------------------|
| ◎ 所有存盘数据                              | 确定                                    |
| ○ 最近时间 10 分 ·                         |                                       |
|                                       | ───────────────────────────────────── |
| □□□□□□□□□□□□□□□□□□□□□□□□□□□□□□□□□□□□□ | ☑月 ☑秒                                 |
| 2017 年 7 月 27 日                       | <b>∀</b> B                            |
| 12 时 50 分 36 秒                        | ☑ 时                                   |

图 3-4-3-2 设置

点击"刷新"按钮刷新历史数据。

点击"返回"按钮,返回"能耗统计分析表"

### 3.5 报警查询

当系统发生故障时,触摸屏上显示相应报警内容,主要报警 如下:

- ◆ 循环泵变频故障报警
- ◆ 补水泵变频故障报警
- ◆ 水箱液位低报警
- ◆ 系统压力低报警

3.6 系统帮助

系统帮助介绍了系统的主要功能,如图 5-6 所示。

| 系统帮助                                                                                                    |
|----------------------------------------------------------------------------------------------------|
| 系统通电后进入初始画面,点击下方功能按钮可进入相应画面。<br>实时数据:显示运行数据、水泵状态、实时报警及模式选择;<br>能耗分析:统计并存储水量、电耗、热耗,水泵运行时间,查看历史能耗数据;<br>报警查询:查看历史报警信息;<br>参数设定:设定相应系统控制参数;<br>系统帮助:查看系统帮助信息及系统结构图;                                                                                                    |
| 系统采用先进优化控制算法,实现如下功能:<br>自动补水:补水泵根据二次回水压力自动补水;<br>优化控制:可实现循环泵手动控制、时段控制、恒温控制、精准控制四种控制模式;<br>自动泄压:二次回水压力高于设定值,泄压阀自动打开;<br>失压保护:二次回水压力低于设定值,循环泵自动停止运行;<br>超压保护:二次供水压力高于设定值,循环泵自动停止运行;<br>水位监测:水箱液位低于设定值,补水电磁阀自动打开;<br>失水保护:水箱液位低于超低限值,补水泵自动停止运行;<br>断电保护:停电后所有设备关闭,参数具有掉电保存功能;<br>故障监测:对变频器故障、水泵电流、一、二次侧压差进行实时故障监测; |
| 系统结构 返回主页                                                                                                    |

图 3-6 系统帮助

## 3.7 系统结构图

控制器系统结构图显示出系统画面的组织结构图,点击相应的按钮进入对应的画面。如图 6-2 所示。

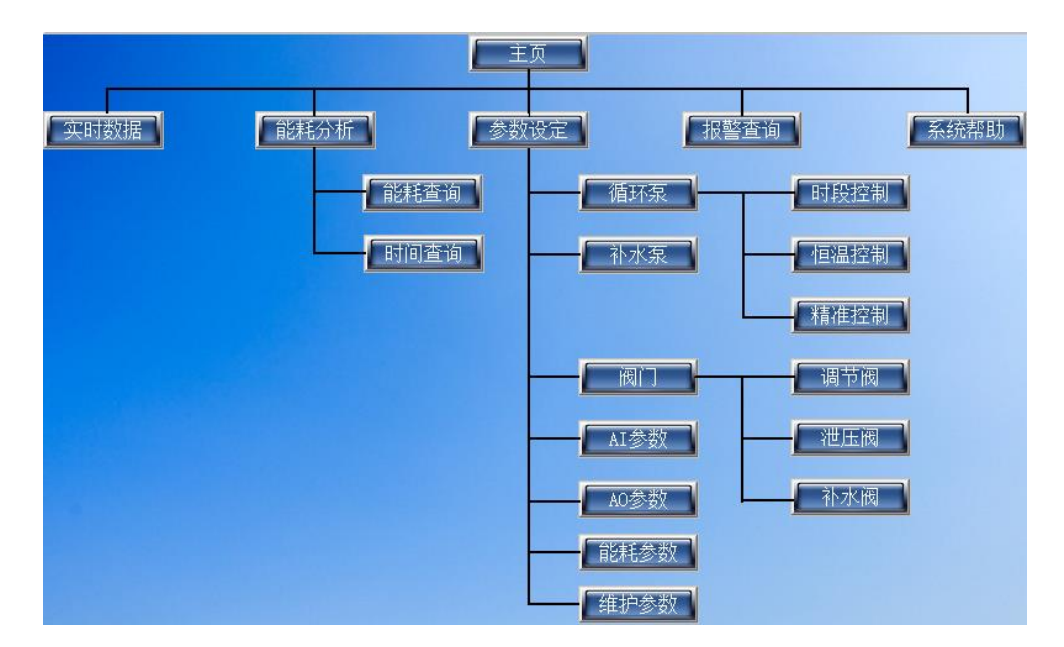

图 3-7 系统结构图